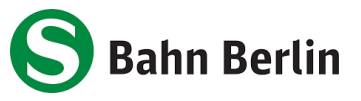

## How it works - Deutschlandsemesterticket on your cell phone

- 1. download the <u>S-Bahn Berlin app</u> or, if you have already done so, update to the latest version (**Android: 4.2.2, iOS: 4.1.5**)
- 2. click on "Mein Abo" in the side menu

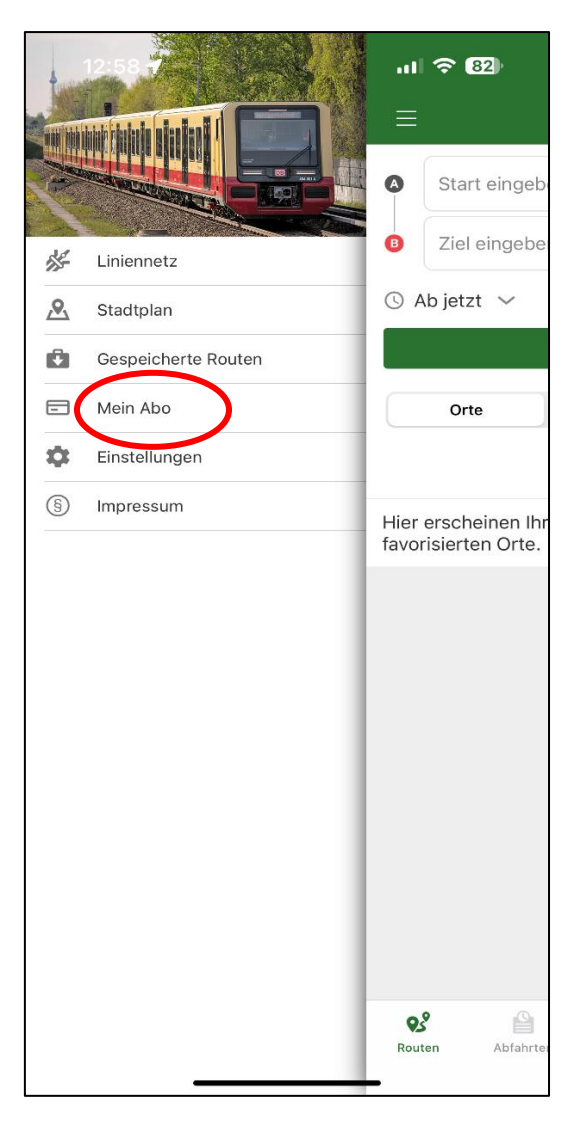

- 3. click on Login/Register and register with the following details:
  - Salutation
  - First name
  - Last name
  - Date of birth
  - E-mail address (your e-mail address sent to us by the university)
  - Choose your personal password

## You can leave the other fields blank.

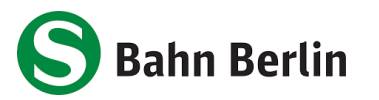

| 12:49 <b>- 11 ? 12</b>                      | 12:49 <b>- 11 ? 82</b>                                                                                                    | 12:50 <b>-1</b> .11 🗢 (82)                                  |
|---------------------------------------------|----------------------------------------------------------------------------------------------------|-------------------------------------------------------------|
| ≡ Meine Tickets &                           | Login Registrieren                                                                                                    | Login Registrieren                                          |
| LOGIN / REGISTRIEREN                        | Tippen Sie hier, um Ihre persönlichen baten<br>aus den Kontakten zu übernehmen.  Personendaten  Anrede Herr Frau Divers  Titel  Vorname Maxi  Nachname Muster  Geburtsdatum | Straße<br>Haus-Nr.<br>Stadt<br>PLZ<br>E Deutschland<br>Land |
|                                             | тт ММ Ш<br>01 01 1900                                                                                                    | Passwort<br>hierpasswortwählen                              |
|                                             | E-Mail<br>maxi@muster.de<br>E-Mail (wiederh.)<br>maxi@muster.de                                                                                                    | Passwort (wiederh.)<br>hierpasswortwählen                   |
| Routen Abfahrten Meldungen Ausflüge Service | REGISTRIEREN                                                                                                    | REGISTRIEREN                                                |

- 4. you will receive an e-mail with an <u>activation link</u> for your account. Click on the link to activate your account
- 5. log in to the app under "Mein Abo" with your login details
- 6. your ticket is now displayed

The first delivery of the ticket to the app takes place at the latest at the beginning of the respective semester. The ticket is updated monthly (only displayed for the current month). In order for the travel authorization to be delivered, the cell phone must be switched on and connected to the Internet. If the cell phone cannot be reached at the time the travel authorization is updated, the update will take place after the cell phone is switched on again and connected to the Internet.

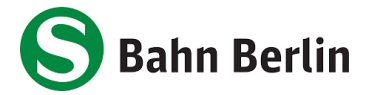

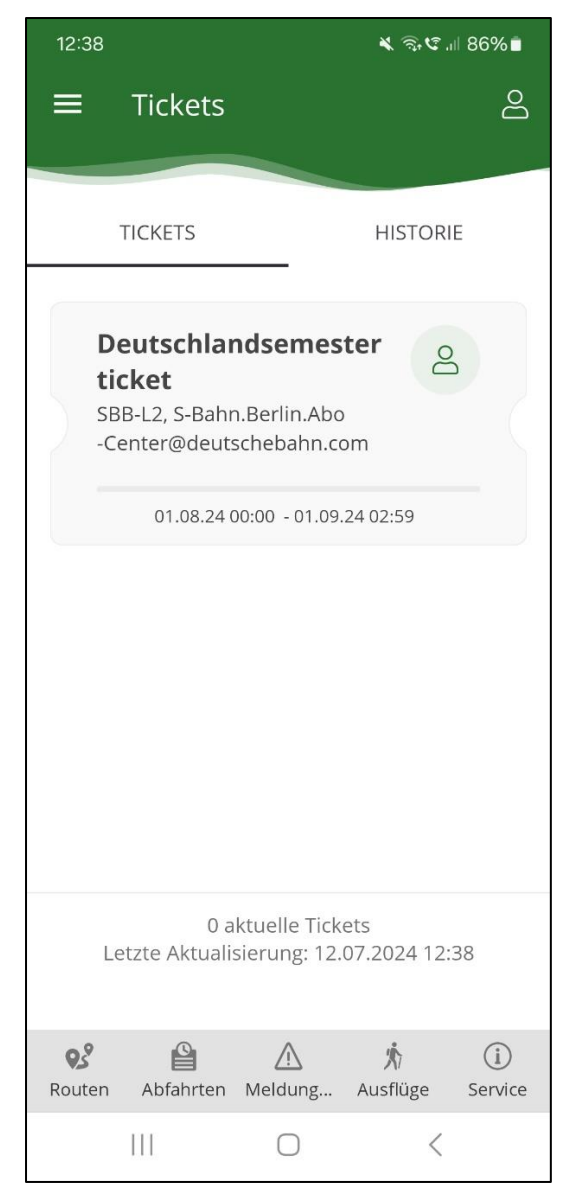

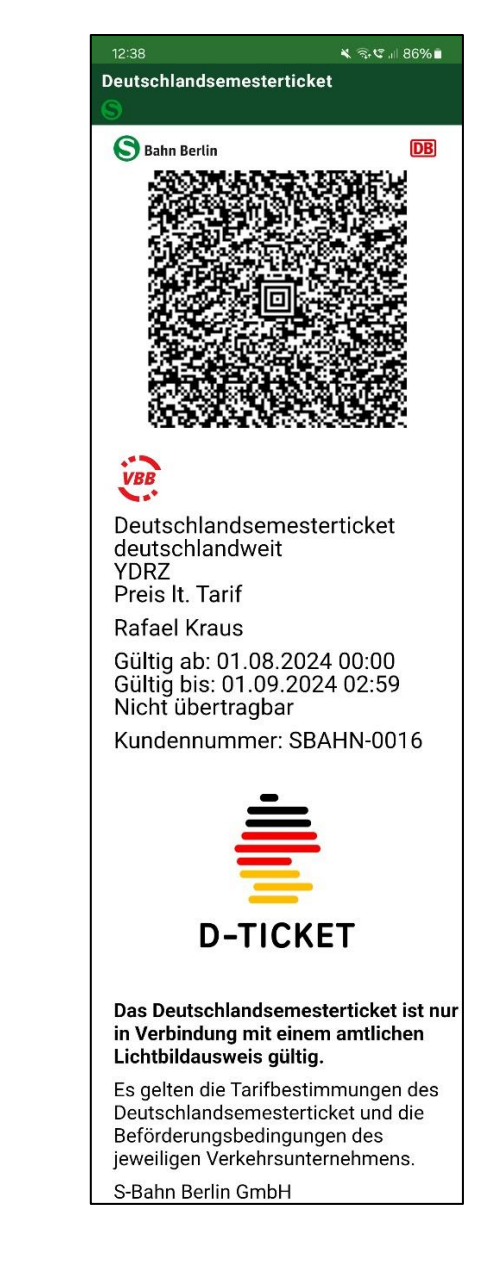